# Rapport de surface

#### Sommaire

edition 201

| Ľ  | interface du rapport de surface "concept global"                                                       | 3  |
|----|----------------------------------------------------------------------------------------------------|----|
|    | Comment accéder à l'interface ?                                                                        | 3  |
| Ľ  | interface de préférences de styles de zone (1)                                                         | 5  |
|    | Comment créer un nouveau style ?                                                                       | 5  |
|    | Onglet « Noms »                                                                                        | 6  |
|    | Onglet « Surface »                                                                                     | 7  |
|    | Onglet « Périmètre »                                                                                   | 7  |
|    | Onglet « Personnalisé »                                                                                | 8  |
|    | Comment modifier un style ?                                                                            | 8  |
|    | Comment supprimer un style ?                                                                           | 8  |
|    | Comment importer un style d'un gabarit à un autre?                                                     | 8  |
|    | Comment enregistrer un style dans un gabarit pour le rendre disponible pour tous les nouveaux projets? | 9  |
| Le | e gestionnaire de rapport (2)                                                                          | 10 |
| Pi | rocéder aux calculs                                                                                    | 11 |
|    | Créer son arbre de calcul                                                                              | 11 |
|    | Ajouter un nœud principal                                                                              | 11 |
|    | Ajouter un nœud secondaire                                                                             | 12 |
|    | Modifier un nœud                                                                                       | 13 |
|    | Supprimer un nœud                                                                                      | 14 |
|    | Organiser les zones                                                                                    | 15 |
|    | Ajouter une zone                                                                                       | 15 |
|    | Diviser une zone                                                                                       | 17 |
|    | Editer une zone                                                                                        | 18 |
|    | Bouger une zone                                                                                        | 18 |
|    | Supprimer une zone                                                                                     | 18 |
|    | Mettre à jour une zone                                                                                 |    |
|    | Exemple                                                                                                | 19 |
| A  | fficher le rapport de surface                                                                          | 19 |
|    |                                                                                                    |    |

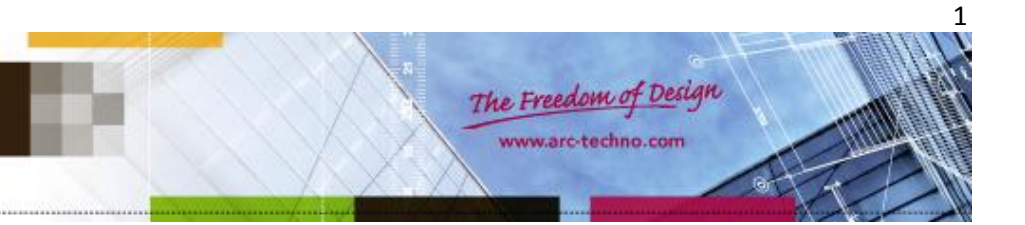

| Dans la fenêtre ARC+                             |    |
|--------------------------------------------------|----|
| Insérer un rapport                               |    |
| Modifier un rapport                              | 21 |
| Dans Excel                                       |    |
| Modifier un rapport Excel                        |    |
| Exemple de rapport dans l'espace modeling d'ARC+ |    |
| Exemple de rapport dans Excel                    | 24 |

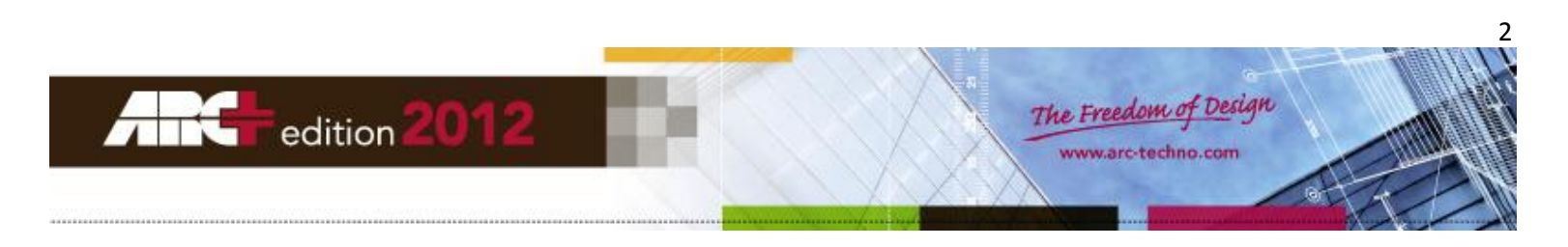

# L'interface du rapport de surface "concept global"

#### Comment accéder à l'interface ?

Cliquez droit sur la barre d'outils principale puis sélectionner « Rapport de surfaces »

| ✓            | Standard                |
|--------------|-------------------------|
| $\checkmark$ | Statut                  |
| $\checkmark$ | Modes                   |
|              | Echelle et Unite        |
| ✓            | Coordonnees             |
| $\checkmark$ | Ligne de commande       |
|              | Attributs de texte      |
| ✓            | Snap                    |
| ✓            | Barre d'outils calques  |
| ✓            | Ecrans                  |
|              | Styles de cotation      |
|              | Styles de cotation bref |
| E            | Rapport de surfaces     |
|              | Personnaliser           |

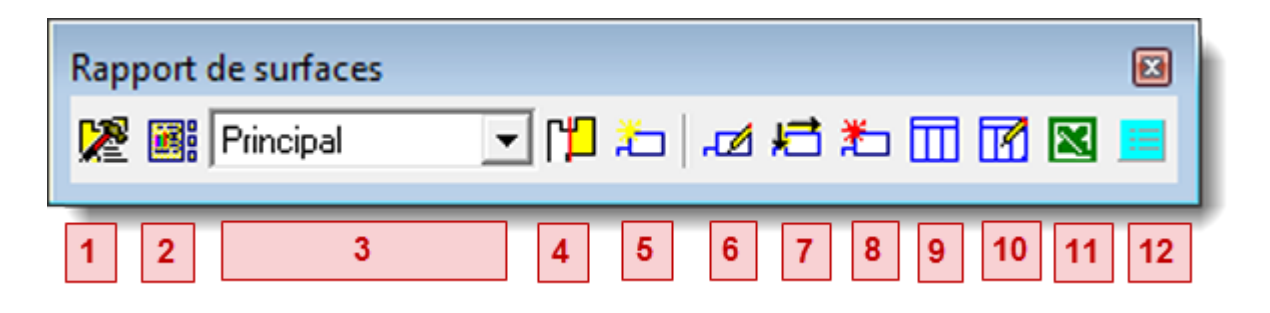

Nouveau : Activer/Désactiver le polygone de zone

- 1) Ouvrir les préférences de styles de zones
- Montrer/cacher de gestionnaire de rapport : le gestionnaire de rapport se présente sous la forme d'un arbre comportant des zones principales (nœuds principaux) composés de sous zones (nœuds secondaires) qui permettra de détailler les calculs.

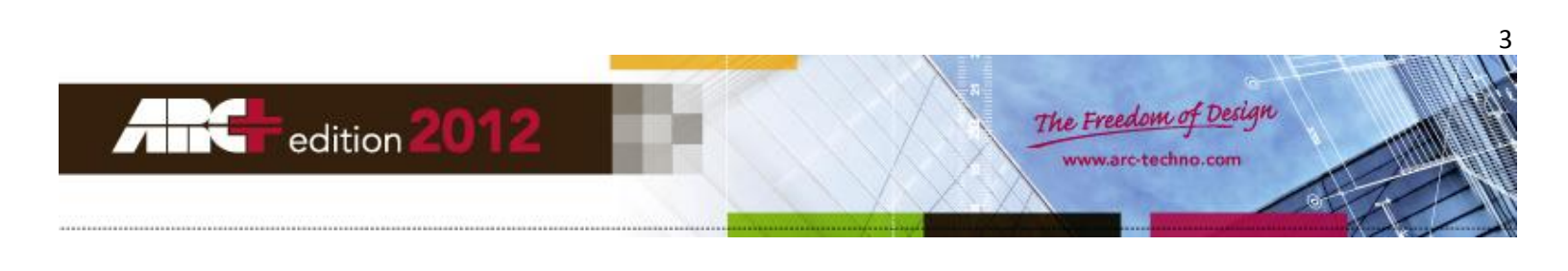

| 🖃 Zones       |      |
|---------------|------|
| Résidence 1   | 0.00 |
| 🖃 appart1     | 0.00 |
| Salon         | 0.00 |
| Cuisine       | 0.00 |
| Salle de bain | 0.00 |
| appart2       | 0.00 |
| appart3       | 0.00 |

- 3) Liste des nœuds de l'arbre
- 4) Diviser une zone : une zone est une surface fermée que l'on cherche à mesurer (surface réelle/ surface calculée/périmètre réel/ périmètre calculé)
- 5) Ajouter une zone
- 6) Editer une zone
- 7) Déplacer le libellé d'une zone/ un rapport graphique
- 8) Mettre à jour une zone
- 9) Ajouter un rapport graphique
- 10) Editer un rapport graphique
- 11) Créer un rapport sous Excel
- 12) Editer le texte automatique

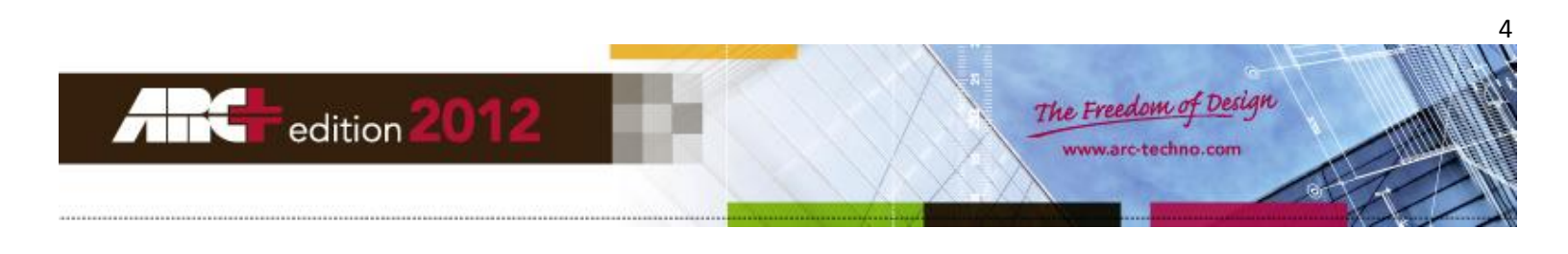

# L'interface de préférences de styles de zone (1)

| Préférences utilisateur                                                                                         |                                                                      |                                                                                                    |
|----------------------------------------------------------------------------------------------------|----------------------------------------------------------------------|----------------------------------------------------------------------------------------------------|
| Préférences utilisateur  Préférences Input Configuration de la sc Préférences Snap Filtre du snap Contraintes T | Zones<br>Styles des Zones<br>A B C D<br>Default<br>SHAB<br>Polygones | Personnalisé 1-3 Personnalisé 4-5 Générale<br>Noms Surface Périmètre<br>Nom de la zone<br>Définies dans la zone<br>Visibles Zone Name ST |
| <ul> <li>Précision</li> <li></li></ul>                                                                          | E                                                                    | Nom du référence         Définies dans la zone         Visibles       Reference Name         ST         Tous les ST                      |
| 4 <u>III</u> >                                                                                                  |                                                                      | Enregistrer<br><b>OK Annuler</b> Appliquer                                                                                               |

- A. Créer un nouveau style
- B. Supprimer un style
- C. Modifier un style
- D. Importer des styles
- E. Liste des styles
- F. Interface de paramétrage des styles

#### Comment créer un nouveau style ?

- Cliquer sur l'icône (A) "Nom de style de zone"
- Click on the icon (A) « name of zone style »

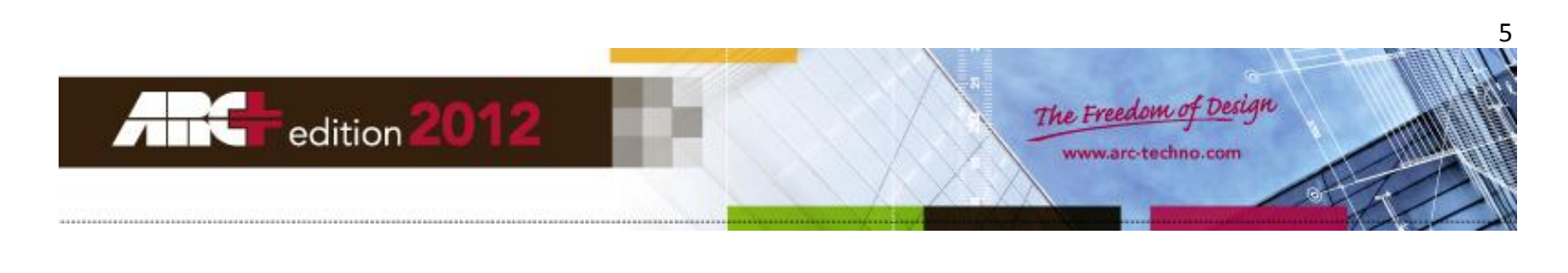

| Nom de style de zo   | ne 💌       |
|----------------------|------------|
|                      |            |
| Zone style 5         |            |
| Copier définitions à | partir de: |
| Default              |            |
| ,                    | OK Annuler |
|                      |            |

- > Entrer le nom du style
- > Choisir le style à partir duquel copier les definitions
- > Puis entrer les paramètres voulus dans la zone (F) décrite ci-dessous

#### **Onglet** « Noms »

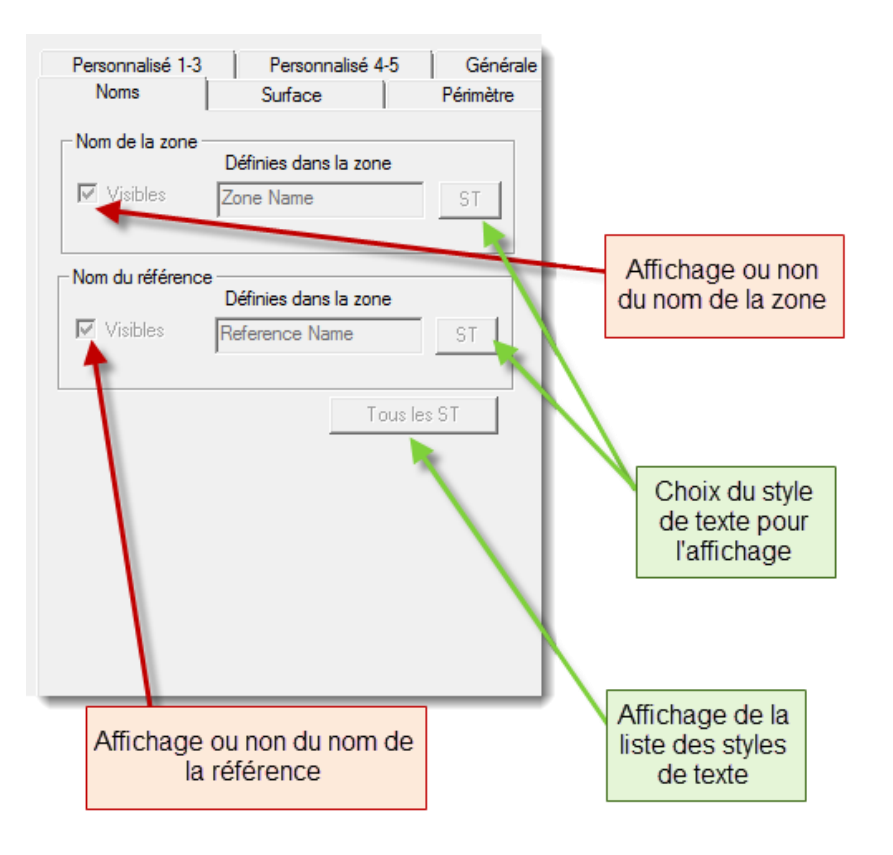

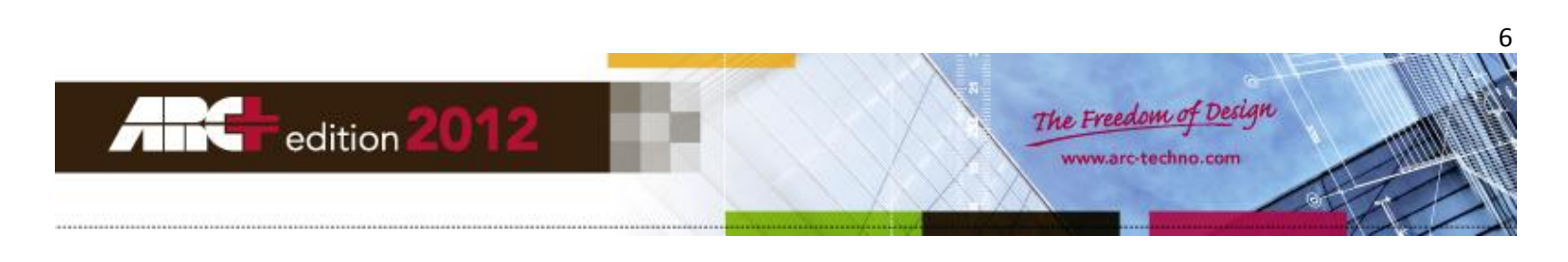

#### Onglet « Surface »

Il est possible de calculer 2 surfaces différentes :

- La surface réelle de la zone fermée indiquée
  - La surface calculée de la zone en fonction du facteur indiqué (facteur toujours inférieur à 1) : voir (\*) sur l'impression d'écran

#### Par exemple :

Prenons une zone qui a pour surface réelle : 62 m<sup>2</sup>

On souhaite travailler avec une surface calculée égale à 30% de moins que la surface réelle.

On entre alors le facteur 0.70.

```
Personnalisé 4-5
Personnalisé 1-3
                                           Générale
                    Surface
  Noms
                                        Périmètre
                                                         ST : choix du
                                                        style de texte
Surface réelle
                                                         pour chaque
                 Titre de la surface
                                                       élément affiché
Visibles
                                          ST
Surface
                 Unité
                 m<sup>2</sup>
                                                        Choix du libellé
                                          ST
                                                           à afficher
1.12 m
                            (*)
                                   \overline{\mathbf{v}}
                                                           devant le
                                                           résultat du
Facteur :
                                  Tous les ST
                                                              calcul
Surface calculée
                  Titre de la surface
 🔲 Visibles
                  Surface Calculée
                                          ST
 Surface
                  Unité
                                          ST
                                                         Choix du libellé
                                                          des unités à
  1.12 m
                                                             afficher
                         Choix des unités et du nombre
                          de décimales pour le résultat
                                du calcul à afficher
```

Si l'on décide d'afficher cette valeur, on obtiendra : Surface calculée = 43,40 m<sup>2</sup>

#### Onglet « Périmètre »

Le fonctionnement est identique à celui du calcul de surface mais appliqué au périmètre. The function is identical to the area manager but is applied to the perimeter.

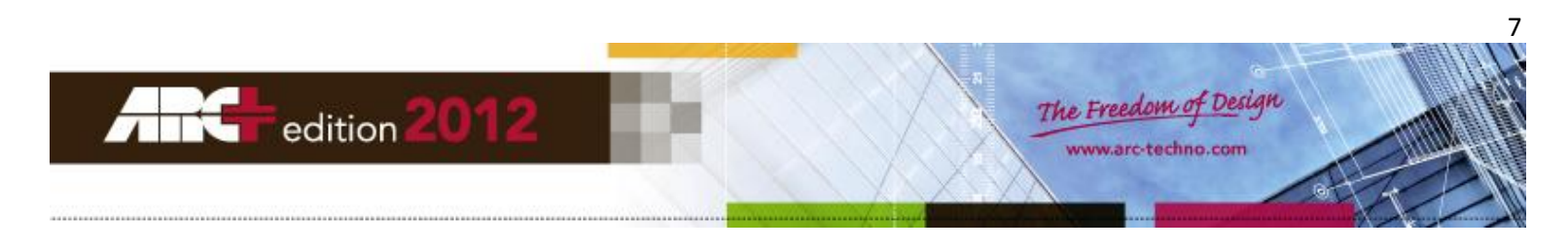

#### **Onglet** « Personnalisé »

Permet l'ajout de commentaires sur la zone. Vous pouvez ajouter de 1 à 5 commentaires.

#### Comment modifier un style ?

- Cliquer sur l'icône (C) (icône du marteau)
- Click on the icon (C) (Icon of the hammer)
- Entrer les modifications
- Enter the modifications
- Cliquez sur enregistrer pour enregistrer le style
- Click on save to save the style

#### Comment supprimer un style ?

Les styles par défauts ne peuvent pas être supprimés.

Pour supprimer un style :

- > sélectionner le style
- cliquer sur la croix rouge (icône B)

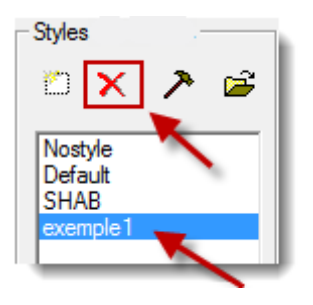

Comment importer un style d'un gabarit à un autre?

- Cliquer sur l'icône (D)
- > Puis sur l'icône d'ouverture du dossier gabarit

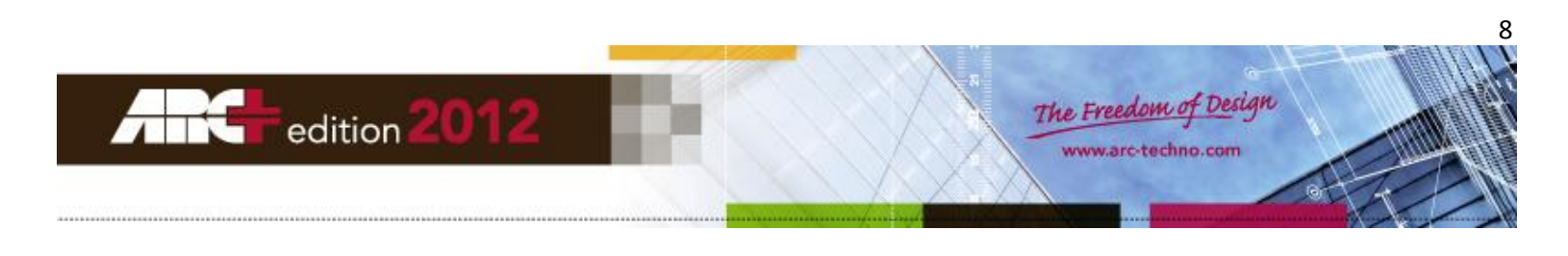

| 🕂 Ouvrir            |              | ×                 | /                |          | <b>×</b> |
|---------------------|--------------|-------------------|------------------|----------|----------|
| Regarder dans :     | J MODEL      | ▼ ← € T ■         | •                |          |          |
| Nom                 | *            | Modifié le Ouvrir | dossier gabarits | Taille   |          |
| H DEFAULT.ADB       |              | 06/08/2012 16:26  | ARC+ ADB File    | 61 Ko    |          |
| 🚰 test.adb          |              | 31/10/2012 14:45  | ARC+ ADB File    | 62 Ko    |          |
|                     |              |                   |                  |          |          |
| Nom du fichier :    | test.adb     |                   |                  |          | Ouvrir   |
| Types de fichiers : | ARC+ (*.iii) |                   |                  | <b>_</b> | Annuler  |

- > Choisir le gabarit à charger
- Cliquez sur Ouvrir
- Les styles sont ajoutés à la liste courante de style

ATTENTION : Seuls les styles différents des styles par défaut et les styles aillant des noms différents des styles déjà présents dans le gabarit courant seront importés.

Comment enregistrer un style dans un gabarit pour le rendre disponible pour tous les nouveaux projets?

- Cliquer sur Fichier >> Enregistrer sous ...
- > Dans la liste des types de fichier, sélectionner « ARC+ Gabarit »

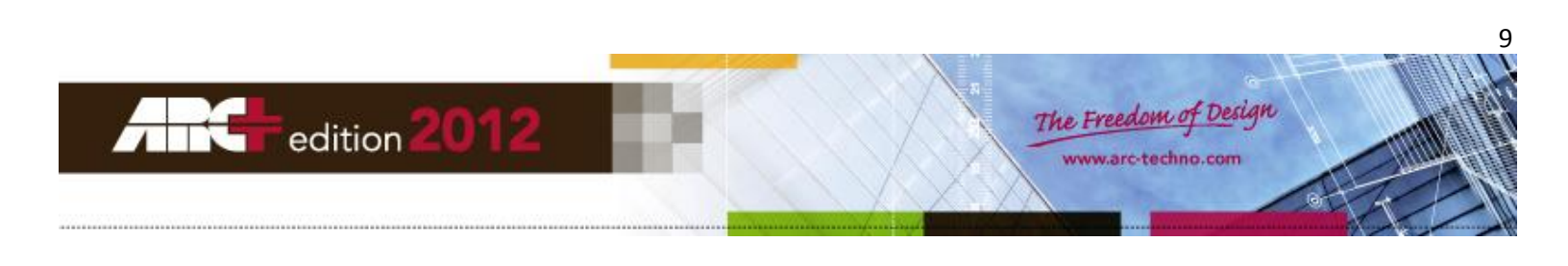

> Le répertoire MODEL contenant les différents gabarits s'ouvre

| 🖁 Sauver fichier   |                      |                  |             | ×                                                |
|--------------------|----------------------|------------------|-------------|--------------------------------------------------|
| Enregistrer dans : | MODEL                |                  | •           |                                                  |
| Nom                | *                    | Modifié le       | Туре        |                                                  |
| 🚝 DEFAULT.III      |                      | 06/08/2012 15:26 | ARC+ Ⅲ File | Sauver icône     Définir conversion des couleurs |
| •                  |                      |                  | Þ           | Definitions seules                               |
| Nom du fichier :   |                      |                  | Enregistrer |                                                  |
| Туре :             | ARC+ Gabarit (*.iii) | •                | Annuler     |                                                  |

- > Choisir un nom de gabarit ou sélectionner un gabarit déjà existant à remplacer par le gabarit courant
- Cliquer sur « Enregistrer »
- > Maintenant, les styles sont disponibles à la création de nouveaux fichiers créés avec à partir du gabarit

## Le gestionnaire de rapport (2)

| Gestionnaire de rapports                                                                                                    |        |       |      | ųΧ |
|----------------------------------------------------------------------------------------------------|--------|-------|------|----|
|                                                                                                    |        |       |      |    |
| Nom                                                                                                    | Valeur | Total | Diff |    |
| <ul> <li>Zones</li> <li>Master</li> <li>Rapports graphique</li> <li>Rapport de modèles Exce<br/>ARCreport_template<br/>template_R2L</li> </ul> | 9      | 0.00  |      |    |

Le gestionnaire de rapport permet de faire apparaître à gauche de votre fenêtre de travail ARC+, la liste des zones, la liste des rapports graphiques et la liste des rapports Excel.

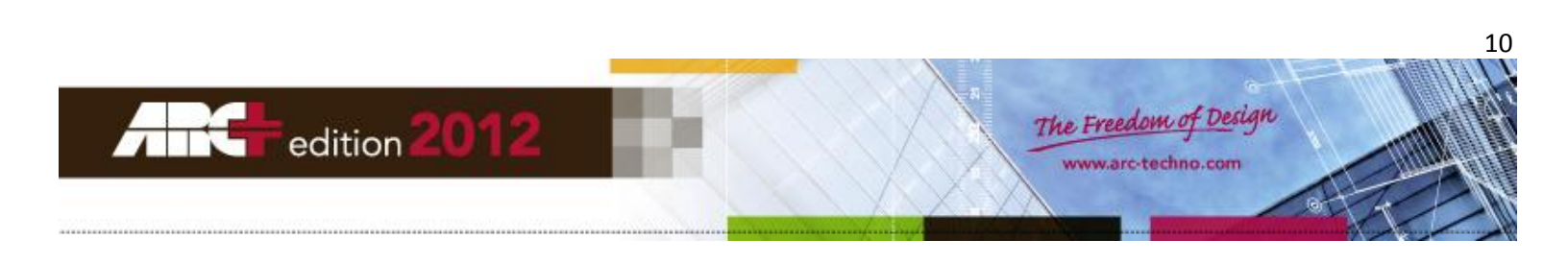

# Procéder aux calculs

| Rapport de surfaces |                      |
|---------------------|----------------------|
| 🎾 🎆 Principal       | - 11 🔁 🔁 📩 📶 🗹 🔜     |
| 1 2 3               | 4 5 6 7 8 9 10 11 12 |

#### Créer son arbre de calcul

Un arbre de calcul va permettre de rassembler des zones par entités utiles/remarquables selon vos besoins. Pour cela nous allons créer des nœuds. Par exemple, pour une maison, on pourra trier les zones : chambre, cuisine ...selon l'étage : nœud étage 1, nœud étage 0. Pour un immeuble, on peut séparer les zones selon numéro de la résidence, puis l'étage, puis le numéro de l'appartement : on pourra considérer les pièces : chambre, cuisine, salon pour appartement 1 de l'étage 1 de la résidence A...

#### Ajouter un nœud principal

Les nœuds principaux contiennent des zones ou d'autres nœuds secondaires mais ne peuvent pas être contenus dans un nœud.

Pour créer un nœud principal :

- Cliquer droit sur la l'icône (3)
- Sélectionner « Ajouter un nœud principal »
- Entrer un nom pour le nœud
- Entrer les unités qui seront affichés pour les calculs dans le rapport
- Entrer le nombre de décimaux à prendre en compte lors des calculs
- Entrer un commentaire si souhaité
- ST Vous pouvez appliquer des styles de textes à partir de vos styles de textes enregistrés
- Puis cliquer sur OK

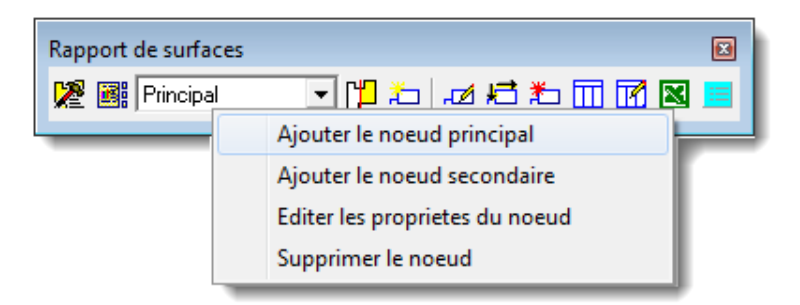

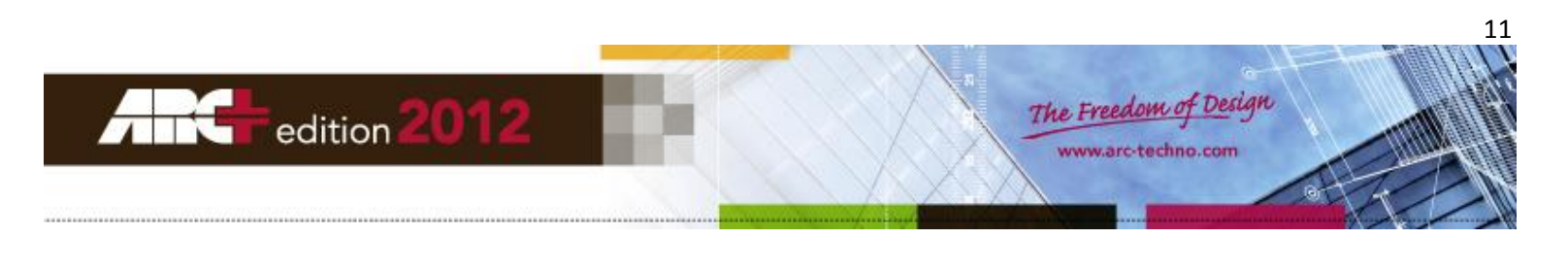

| Noeud maître                       | <b>-</b> |
|------------------------------------|----------|
| Réglage de zone                    |          |
| Style de texte de zone et d'unité  | ST       |
| Réglages de noeud                  |          |
| Nom du noeud Nom                   | ST       |
| Unité ds rapport Unité             | ST       |
| Type de calculation                |          |
| 1. Standard Jpe de calculation     |          |
|                                    |          |
|                                    |          |
|                                    |          |
|                                    |          |
| 2 Vécimaux                         |          |
| Ajouter un commentaire Commentaire |          |
| ОК                                 | Annuler  |

#### Ajouter un nœud secondaire

Les nœuds secondaires contiennent des zones ou d'autres nœuds secondaires et ils peuvent être contenus dans un nœud.

Pour créer un nœud secondaire:

- Cliquer gauche sur l'icône (3) (liste déroulante)
- Sélectionner le nœud dans lequel vous voulez ajouter un nœud
- Puis cliquer droit sur l'icône (3)
- Sélectionner « Ajouter un nœud secondaire»
- Indiquer le nom du nœud
- Indiquer le type de calcul souhaité : Aire réelle/ Aire calculée/ Périmètre réel/Périmètre calculé
- Indiquer si vous souhaitez additionner ou soustraire les résultats des calculs de ce nœud aux autres nœuds
- Ajouter un commentaire si souhaité
- ST Vous pouvez appliquer des styles de textes à partir de vos styles de textes enregistrés.
- Puis cliquer sur OK

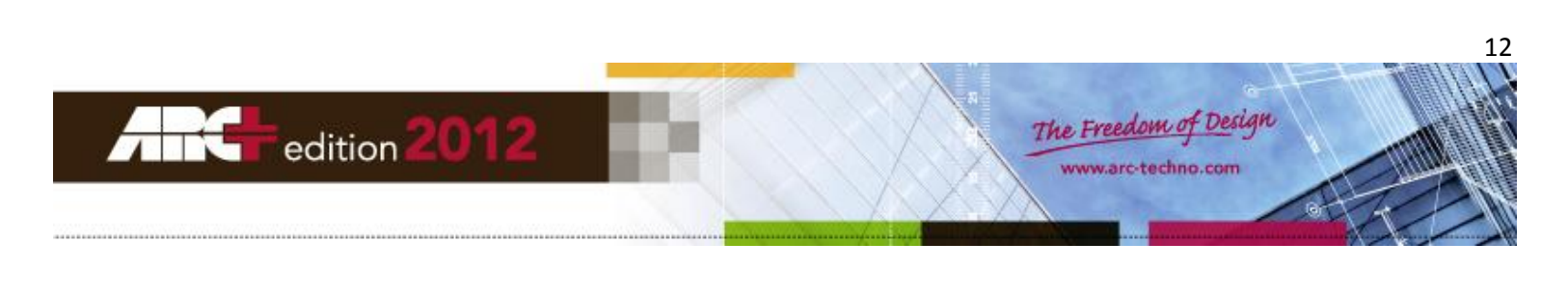

| Rapport de surfaces |                                               | X |
|---------------------|-----------------------------------------------|---|
| 🎾 🎆 Principal       | ੑ<br>ੑੑੑੑੑੑੑੑੑੑੑੑੑੑੑੑੑੑੑੑੑੑ <u>ੑ</u><br>ੑੑੑੑੑ | = |
|                     | Ajouter le noeud principal                    | _ |
|                     | Ajouter le noeud secondaire                   |   |
|                     | Editer les proprietes du noeud                |   |
|                     | Supprimer le noeud                            |   |

| Container noeud                                                                |             |    |           |         | × |
|--------------------------------------------------------------------------------|-------------|----|-----------|---------|---|
| Nom du noeud                                                                   |             |    | Nom       | ST      |   |
| Paramètres                                                                     |             |    |           |         |   |
| Aire réel<br>Aire calculée<br>Périmètre réel<br>Périmètre calculé<br>Aire réel | C Soustrait |    | •         | ST      |   |
| Ajouter un commentaire                                                         |             | Co | mmentaire |         |   |
|                                                                                |             | OK |           | Annuler |   |

#### Modifier un nœud

Il existe deux manières pour modifier un nœud.

#### Méthode 1 :

- Cliquer gauche sur l'icône (3) (liste déroulante)
- Sélectionner le nœud à supprimer
- Puis cliquer droit sur l'icône (3) (liste déroulante)
- Sélectionner « Editer les propriétés du nœud»

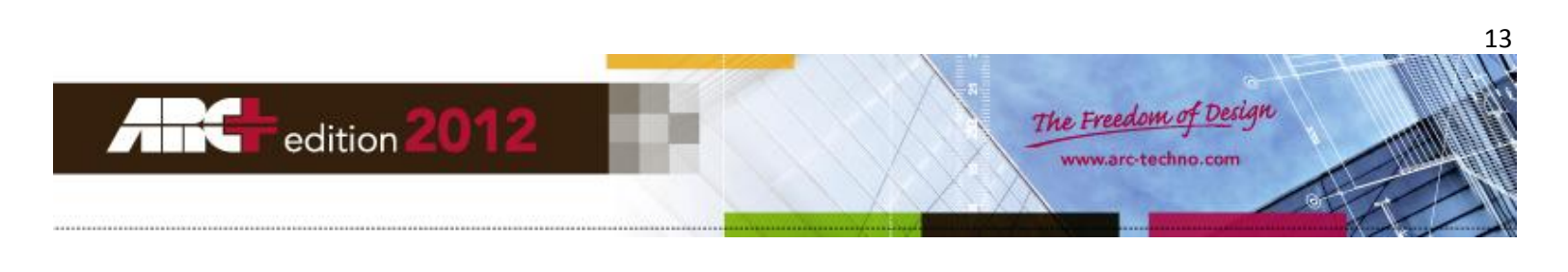

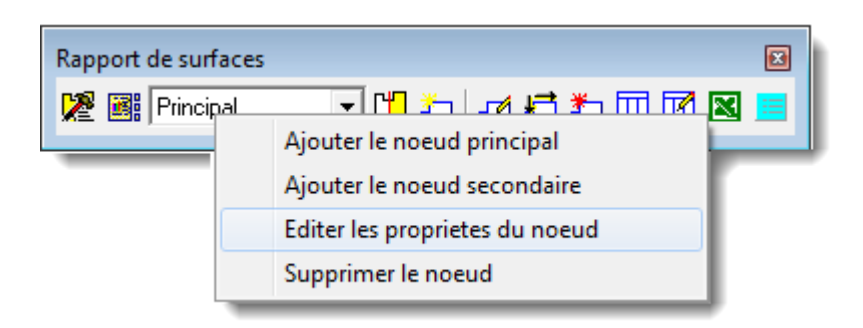

#### Méthode 2 :

- Aller dans le gestionnaire de rapports
- Puis cliquer droit sur le nœud (les nœuds sont indiqués en caractères en gras) à modifier
- Sélectionner « Modifier les propriétés du nœud»

| Nom | ۱                  |     |       | Valeur Total Diff               |  |  |  |  |
|-----|--------------------|-----|-------|---------------------------------|--|--|--|--|
|     | Zo                 | nes |       |                                 |  |  |  |  |
|     |                    | Mas | har - | 0.00                            |  |  |  |  |
|     |                    | Rap |       | Modifier les propriétés du nœud |  |  |  |  |
| E   | -                  | Rap |       | Effacer                         |  |  |  |  |
|     | Ancreport_template |     |       |                                 |  |  |  |  |
|     | template_R2L       |     |       |                                 |  |  |  |  |

#### Supprimer un nœud

Il existe deux manières pour supprimer un nœud.

#### Méthode 1 :

- Cliquer gauche sur l'icône (3) (liste déroulante)
- Sélectionner le nœud à supprimer
- Puis cliquer droit sur l'icône (3) (liste déroulante)
- Sélectionner « Supprimer le nœud»

| Rapport de surfaces |                                | × |
|---------------------|--------------------------------|---|
| 🎾 🎆 niveau 1        | Aiouter le noeud principal     |   |
|                     | Ajouter le noeud secondaire    | - |
|                     | Editer les proprietes du noeud |   |
|                     | Supprimer le noeud             |   |

#### Méthode 2 :

- Aller dans le gestionnaire de rapports
- Puis cliquer droit sur le nœud (les nœuds sont indiqués en caractères en gras) à supprimer

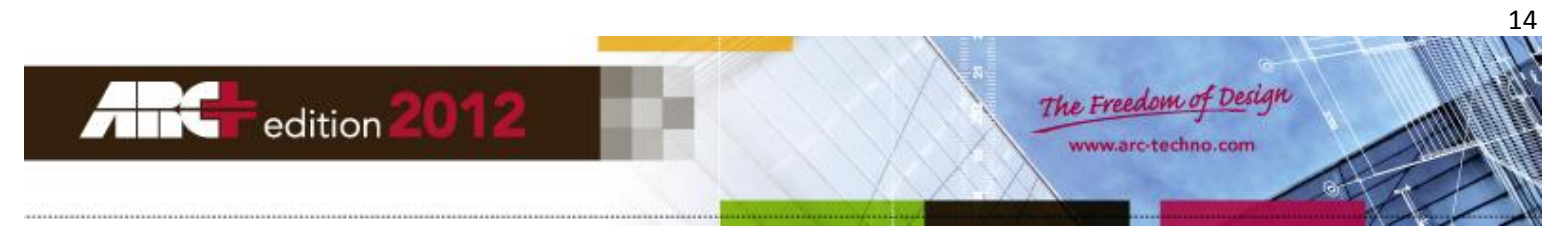

- Sélectionner « Effacer »

| Nom |          |                        | Valeur   | Total | Diff |
|-----|----------|------------------------|----------|-------|------|
| 🗆 Z | lones    |                        |          |       |      |
| Ξ   | niveau 1 |                        |          | 0.00  |      |
|     | trémisi  | l                      |          | 0.00  |      |
| -   | niveau 🔒 |                        |          | 0.00  |      |
|     | trém     | Modifier les propriété | és du nœ | eud   |      |
|     | Rapport: | Effacer                |          |       |      |
| -   | Rapport  |                        |          |       |      |

#### Organiser les zones

Une zone est un nœud particulier. C'est un nœud terminal qui ne peut pas contenir d'autres nœuds/zones

ATTENTION : Prenez soin d'être en visualisation 2D tout au long de cette étape.

| Rapport de surfaces |                   | X  |
|---------------------|-------------------|----|
| 🎾 🎆 Principal       | 💽 🕅 🗂 ᄎ 🎝 🔊 🖾 🛄 💌 |    |
| 1 2 3               | 4 5 6 7 8 9 10 11 | 12 |

#### Ajouter une zone

Il existe deux méthodes pour ajouter une zone.

#### Méthode 1 :

- Cliquer sur l'icône (3) (liste déroulante)
- Choisir le nœud dans lequel va être ajouté la zone
- Puis cliquer sur l'icône (5) « ajouter la zone »
- Cliquer dans une zone fermée par des murs ou un polygone, elle se sélectionne alors en rouge
- Confirmer la surface fermée
- Une fenêtre intitulée nomenclature s'ouvre
- Entrer un nom de zone unique (il est possible d'utiliser les textes prédéfinis)
- Entrer un style de zone pour les calculs et le format de la zone (exemple 1 affichera la surface et le périmètre de la zone)

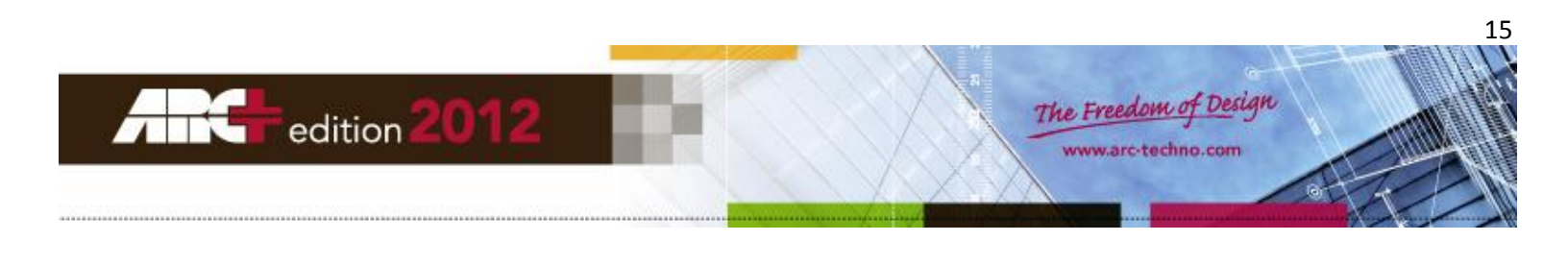

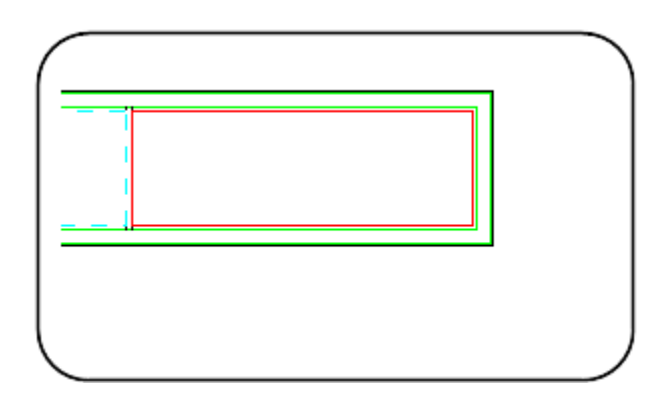

### Méthode 2 :

- Cliquer sur l'icône (5) « Ajouter la zone »
- Cliquer dans une zone fermée par des murs ou un polygone
- Confirmer la surface fermée
- Une fenêtre intitulée nomenclature s'ouvre
- Entrer un nom de zone unique (il est possible d'utiliser les textes prédéfinis)
- Entrer un style de zone pour les calculs et le format de la zone (exemple 1 affichera la surface et le périmètre de la zone)
- Ensuite, entrer dans le gestionnaire de rapport
- Sélectionner la zone que vous venez de créer et déplacer dans le nœud qui convient par simple drag and drop (sélectionner la zone et glisser là sur le nœud)

| Nom                       | Valeur       | Total D | Nom                | Valeur Total Diff |
|---------------------------|--------------|---------|--------------------|-------------------|
| <ul> <li>Zones</li> </ul> |              |         | 🖃 Zones            |                   |
| 🗆 niveau 1                |              | 0.00    | 🗆 niveau 1         | -109.3(           |
| trémis1                   | Cálactionnar | 0.00    | trémis1            | 0.00              |
| plancher 🔪                | Selectionner | 0.00    | plancher           | -109.3(           |
| 🗆 niveau O 📉              | et           | -109.3( | Chambre 1          | -109.30           |
| trémis2                   | glisser      | 0.00    | 🖃 niveau O         | 0.00              |
| 🗆 plancher                | <b>`</b>     | -109.3( | trémis2            | 0.00              |
| Chambre 1                 | -109.30      | )       | plancher           | 0.00              |
| Rapports graphique        |              |         | Rapports graphique |                   |
| Rapport de modèles Excel  |              |         |                    |                   |
| ARCreport_template        |              |         | ARCreport_temp     | late              |
| template_R2L              |              |         | template_R2L       |                   |

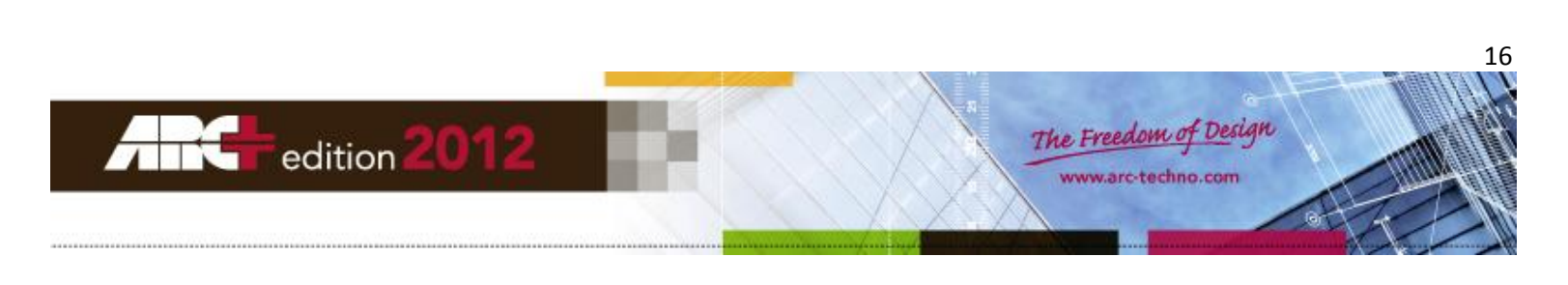

| - Nomenclature |                                          | $\frown$                                                                                                    |    |         |           |
|----------------|------------------------------------------|----------------------------------------------------------------------------------------------------|----|---------|-----------|
| Zone           | Insérer le nom de la zone<br>Chambre 1   | 🛃 Textes prédéfinis                                                                                                    |    |         | <b></b>   |
| Référence      | Insérer le nom de référence<br>référence | <br>Catégorie Cloisons<br>Textes<br>Chambre 1<br>Chambre 2<br>Chambre 3<br>Cuisine<br>Entrée<br>Salle de bain<br>Salon<br>WC |    |         | × 🖻       |
| Style de       | exemple 1                                |                                                                                                    |    | 0K   1  |           |
|                |                                          |                                                                                                    |    |         | ermer     |
|                |                                          |                                                                                                    | ОК | Annuler | Appliquer |

#### Diviser une zone

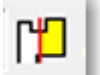

- Dessiner une délimitation dans une zone vierge
- Prenez soin de dessiner une zone complètement fermée

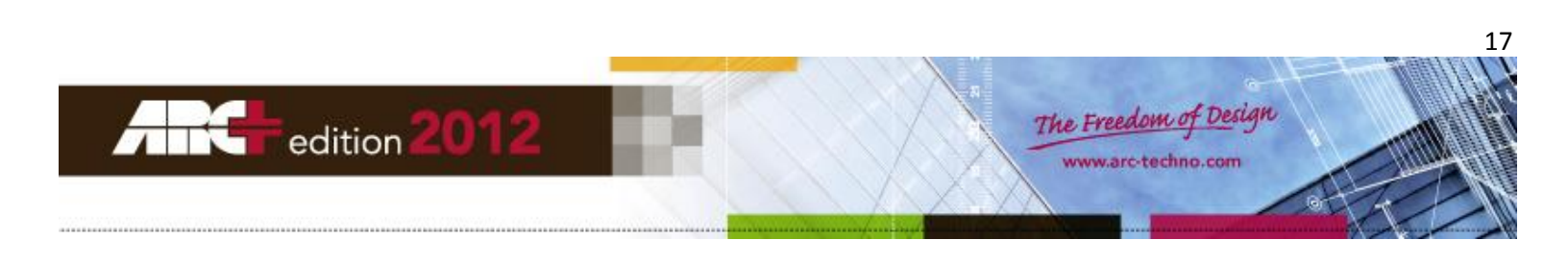

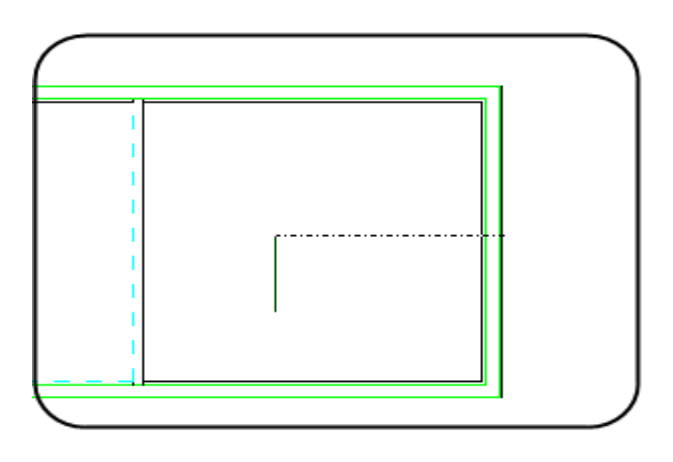

#### Editer une zone

- Cliquer sur l'icône (6)

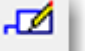

« Editer la zone »

- Puis cliquer sur une zone définie précédemment
- La nomenclature s'ouvre pour permettre la modification

#### Bouger une zone

- Cliquer sur l'icône (7) "Bouger la zone /rapport graphique "
- Cliquer sur une zone définie
- Indiquer le point où vous souhaitez déplacer les libellés de la zone

#### Supprimer une zone

- Aller dans le gestionnaire de rapports
- Puis cliquer droit sur la zone à supprimer
- Sélectionner « Effacer »
- Il est nécessaire de mettre à jour la zone une fois que celle -ci a été supprimée

#### Mettre à jour une zone

- Cliquer sur l'icône (8)
- Puis cliquer sur une zone que vous voulez mettre à jour "Mettre à jour la zone"

La mise à jour peut être nécessaire lorsque vous avez supprimé une zone, un nœud secondaire ou un nœud principal.

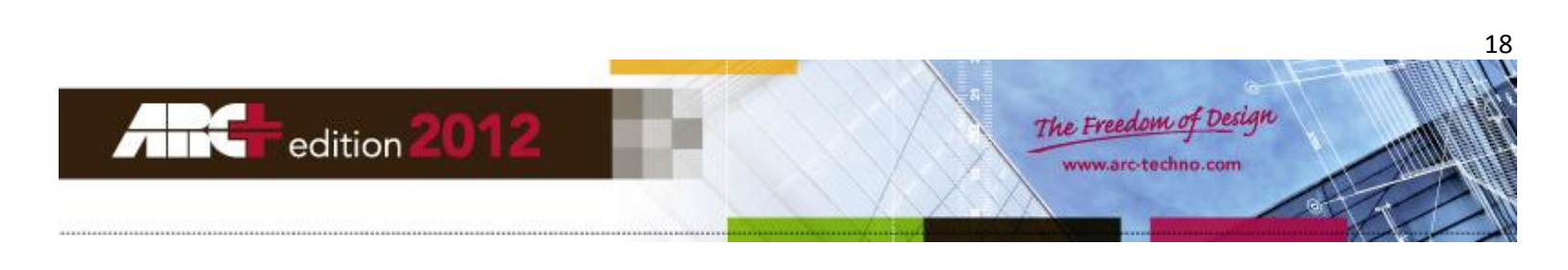

#### Exemple

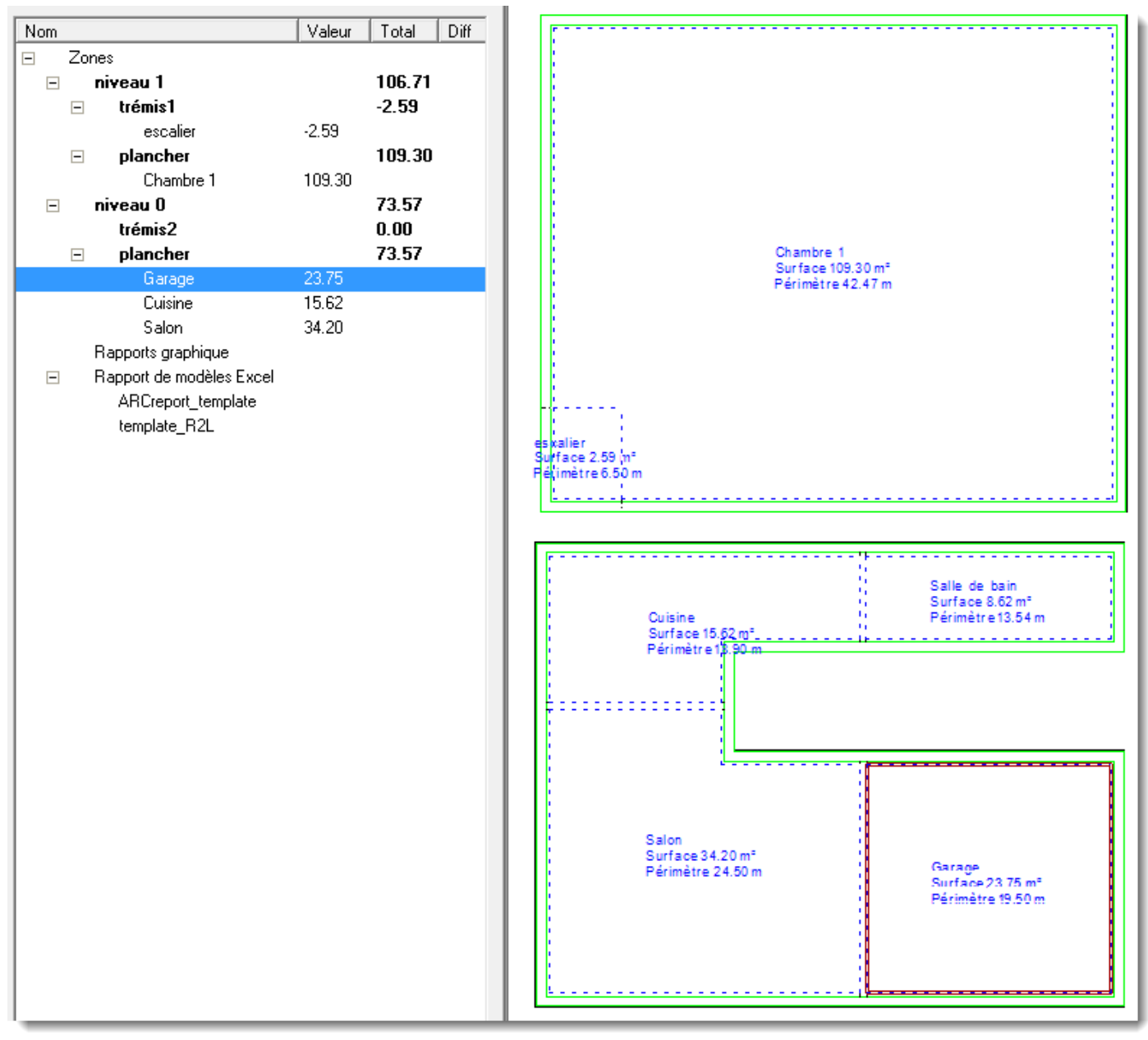

# Afficher le rapport de surface

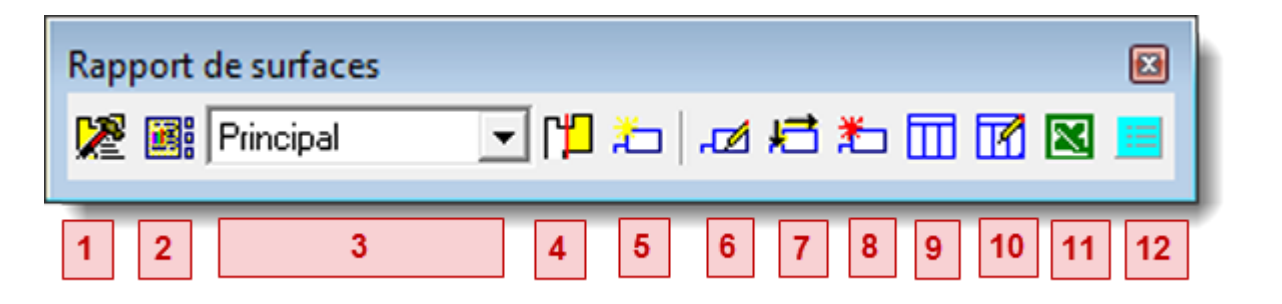

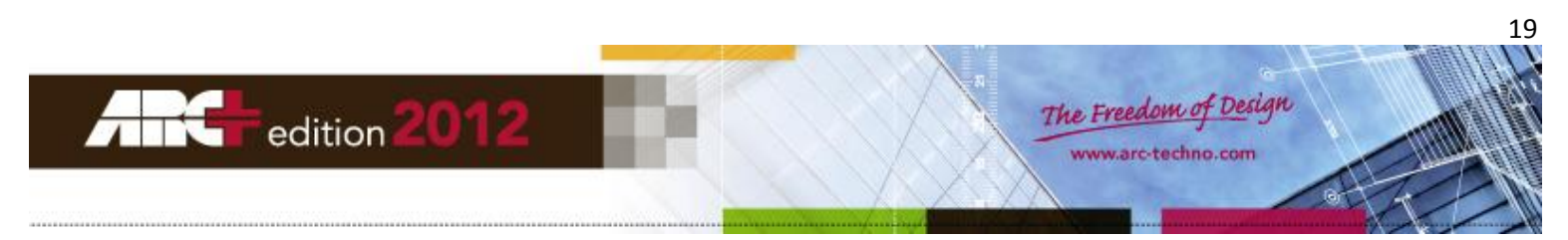

## Dans la fenêtre ARC+

#### Insérer un rapport

Vous pouvez insérer plusieurs rapports de surface :

- Cliquez sur l'icône 9
- Cliquez sur la fenêtre de modélisation à l'emplacement où vous voulez insérer le rapport
- Puis rentrer les options voulues

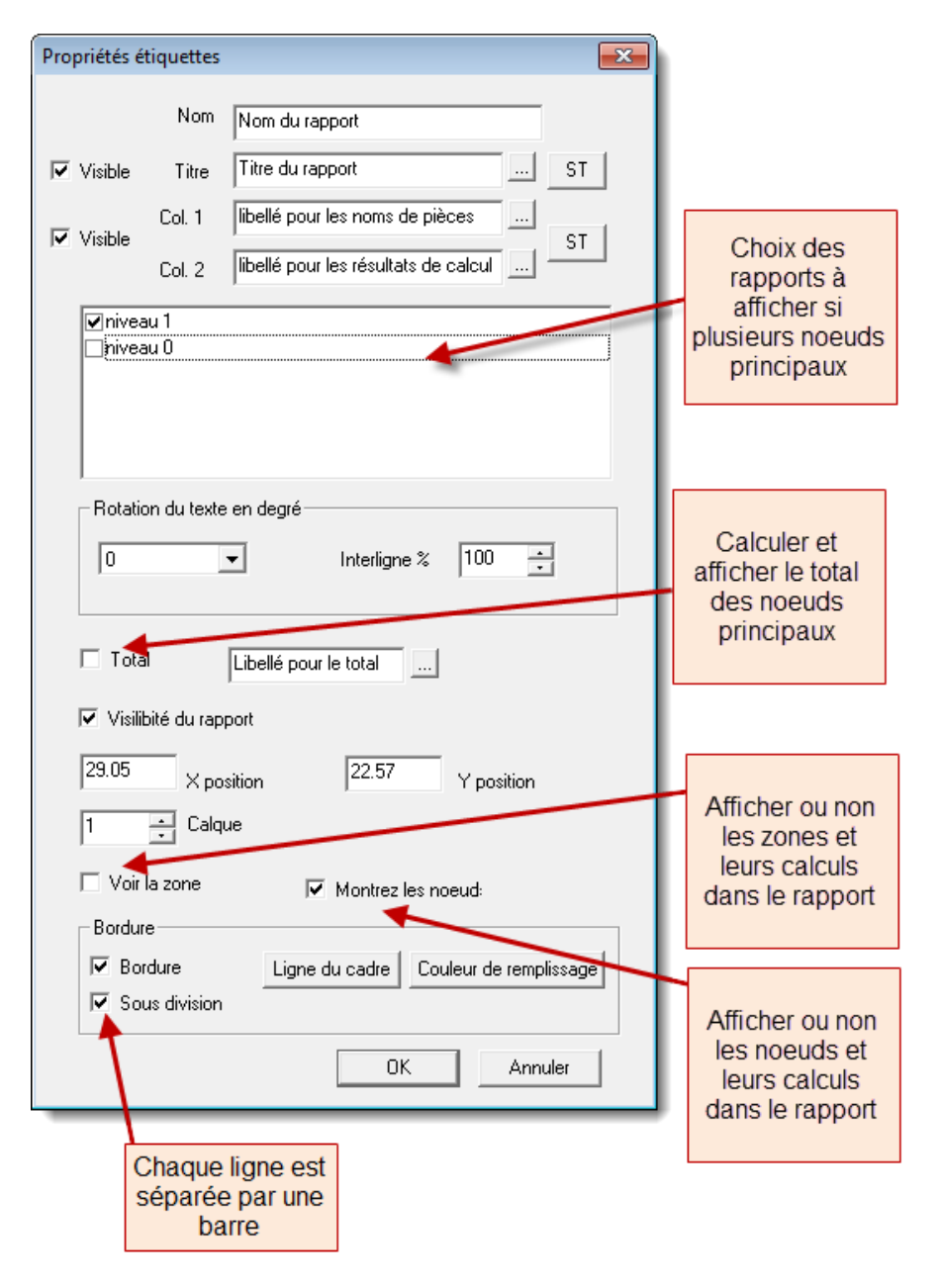

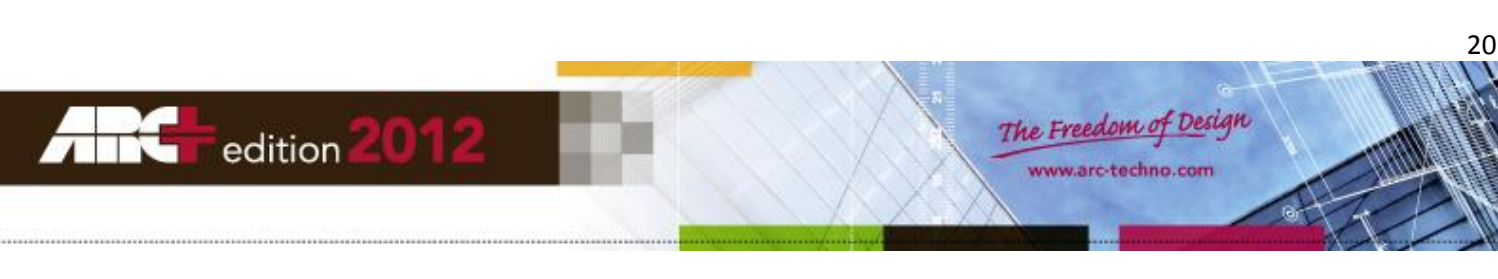

#### Modifier un rapport

Il existe 2 méthodes pour modifier un rapport

#### Méthode 1 :

- Cliquez sur l'icône 10
- Cliquez sur un rapport dans la fenêtre de modélisation

#### Méthode 2 :

- Ouvrir le gestionnaire de rapport
- Aller dans la partie rapports graphiques
- Cliquer sur le rapport à modifier

| Nom |                          | Valeur | Total  | Diff |
|-----|--------------------------|--------|--------|------|
| -   | Zones                    |        |        |      |
| +   | niveau 1                 |        | 106.71 |      |
| +   | niveau O                 |        | 73.57  |      |
| -   | Rapports graphique       |        |        |      |
|     | Nom du rapport           |        |        |      |
| -   | Rapport de modèles Excel |        |        |      |
|     | ARCreport_template       |        |        |      |
|     | template_R2L             |        |        |      |

## **Dans Excel**

Vous pouvez créer plusieurs rapports de surface sur Excel :

- Cliquez sur l'icône 11
- Puis entrer les options voulues

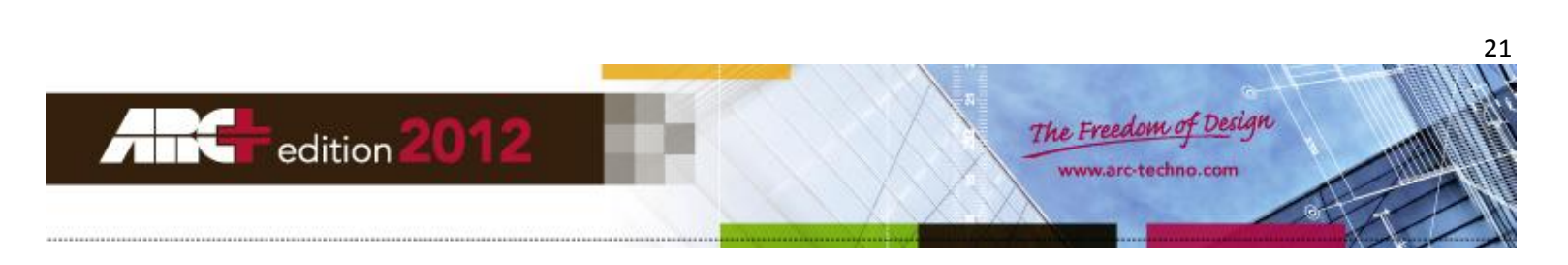

| 🛃 Exporter dans Excel              | <b></b>        |
|------------------------------------|----------------|
| Titre du rapport                   | Nom du rapport |
| ✓ niveau 1<br>☐ niveau 0           | Rapports       |
|                                    |                |
|                                    | Description    |
| Libellé pour les zones/noeuds      | Description    |
| Libellé pour les sous-totaux       | Partiel        |
| Libellé pour les quantités         | Quantité       |
| Libellé pour le total              | Total          |
| Choix du gabarit : 2 par défault 🗨 | Gabarit        |
| Nom du fichier rapport             | Nom du fichier |
| Création du rap                    | Annuler        |
|                                    |                |

## Modifier un rapport Excel

- Ouvrir le gestionnaire de rapport
- Aller dans la partie rapports Excel

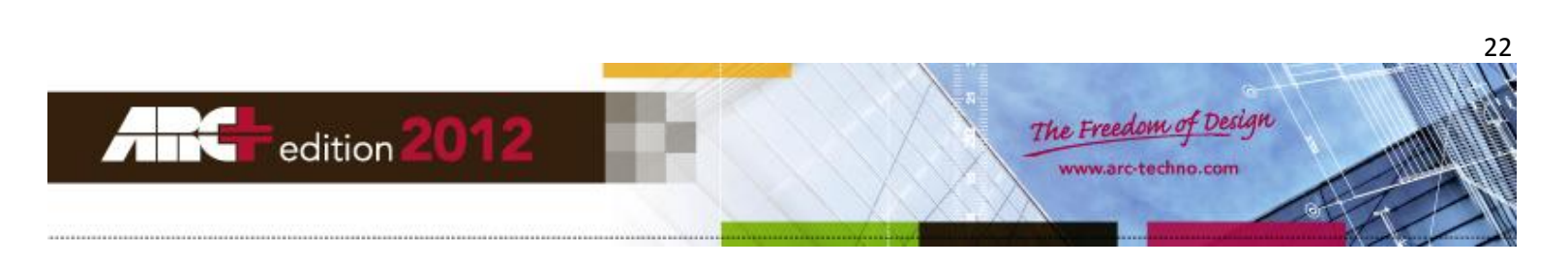

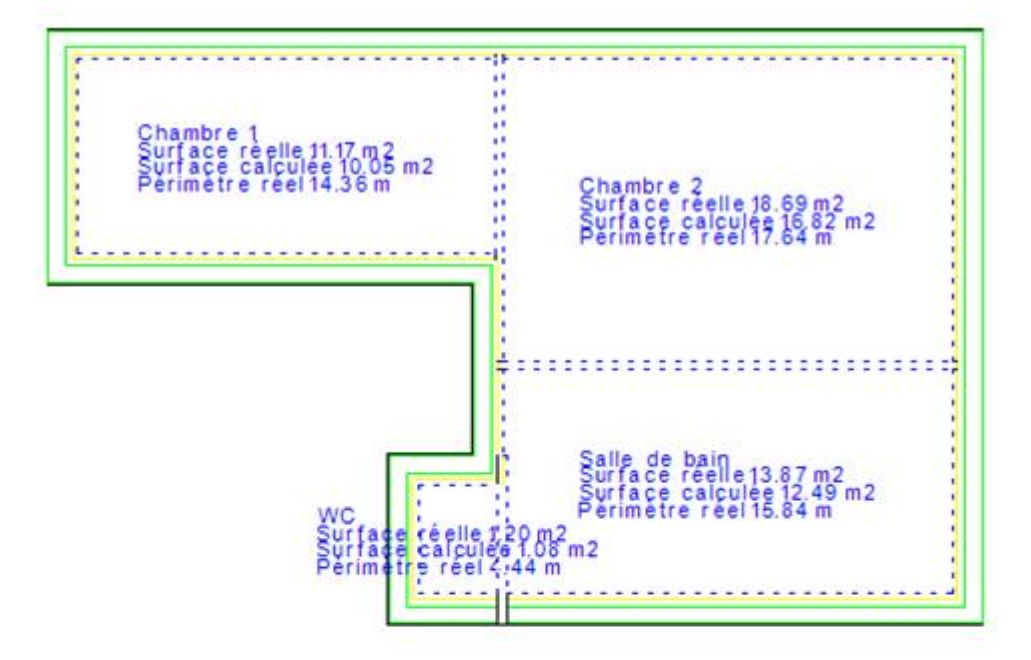

| Aire Galculée |          |  |  |  |  |
|---------------|----------|--|--|--|--|
| Nom pièce     | Valeur   |  |  |  |  |
| Principal     | 46.08 m2 |  |  |  |  |
| niveau 0      | 14 96 m2 |  |  |  |  |
| Salon         | 11 00 m2 |  |  |  |  |
| Cuisine       | 3 96 m2  |  |  |  |  |
| niveau 1      | 31 12 m2 |  |  |  |  |
| Chambre 1     | 10.05 m2 |  |  |  |  |
| Chambre 2     | 16 82 m2 |  |  |  |  |
| Salle de bain | 12 49 m2 |  |  |  |  |
| NON1-Sous     | -8 24 m2 |  |  |  |  |
| wc            | -108 m2  |  |  |  |  |
| Entrée        | -7 16 m2 |  |  |  |  |
| Total         | 46 08 m2 |  |  |  |  |

edition

The Freedom of Design

www.arc-techno.com

23

|    | Description   | Quantité | Sous-tot |
|----|---------------|----------|----------|
| 1  | Principal     |          |          |
| 2  | niveau 0      |          |          |
| 3  | Salon         | 11.00 m2 |          |
| 4  | Cuisine       | 3.96 m2  |          |
| 5  | niveau 0      |          | 14.96 m2 |
| 6  | niveau 1      |          |          |
| 7  | Chambre 1     | 10.05 m2 |          |
| 8  | Chambre 2     | 16.82 m2 |          |
| 9  | Salle de bain | 12.49 m2 |          |
| 10 | N0N1-sous     |          |          |
| 11 | WC            | -1.08 m2 |          |
| 12 | Entrée        | -7.16 m2 |          |
| 13 | N0N1-sous     |          | -8.24 m2 |
| 14 | niveau 1      |          | 31.12 m2 |
|    | •             |          |          |

Principal Total 46.08 m2

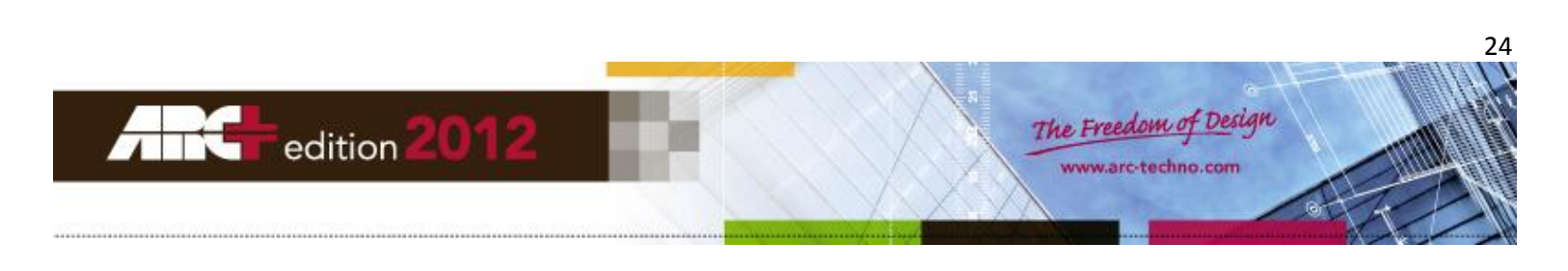